### Настройка программного обеспечения

1. Откройте браузер и войдите в «Интернет-банк i2В». В правом верхнем углу зайдите в меню «Настройки», нажав на иконку шестерёнки 🌣

2. В открывшемся окне выберите раздел «Криптография»:

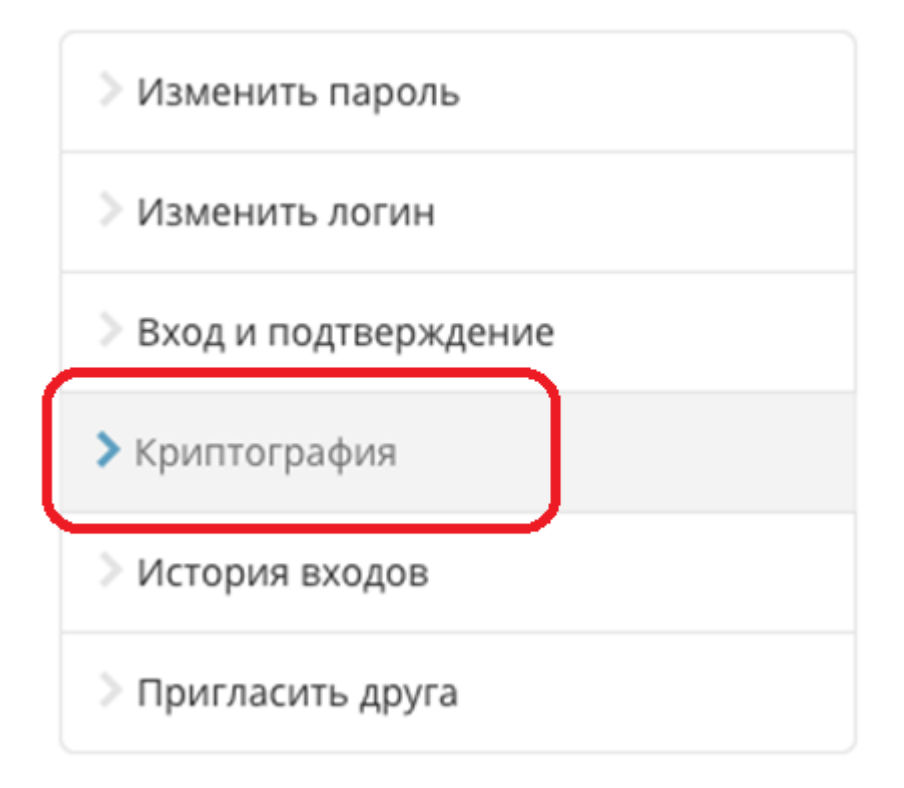

### 3. В правой части экрана нажмите на ссылку «MacOS»:

Перед обновлением электронной подписи требуется установить новые сертификаты УЦ Банка. Для этого скачайте инсталлятор для Windows/для MacOS. (Подробнее)

4. Начнется загрузка архива с именем macos\_uni\_48d85ae968.zip. После завершения загрузки, перейдите в папку «Загрузки»:

| Избранное                    | Имя                      | Размер  | Тип       | Дата добавления |  |
|------------------------------|--------------------------|---------|-----------|-----------------|--|
| 🙏 Программы                  | macos_uni_48d85ae968.zip | 56,1 M5 | Архив ZIP | Сегодня, 13:19  |  |
| 🚍 Рабочий стол               |                          |         |           |                 |  |
| 🕒 Документы                  |                          |         |           |                 |  |
| <ul> <li>Загрузки</li> </ul> |                          |         |           |                 |  |
| 🎵 Музыка                     |                          |         |           |                 |  |
| 🔄 Изображения                |                          |         |           |                 |  |
| 🔂 bspb                       |                          |         |           |                 |  |
|                              |                          |         |           |                 |  |
|                              |                          |         |           |                 |  |
|                              |                          |         |           |                 |  |
|                              |                          |         |           |                 |  |
|                              |                          |         |           |                 |  |
|                              |                          |         |           |                 |  |

5. после загрузки файла его необходимо распаковать, дважды нажав левой кнопкой мыши на архиве macos\_uni\_48d85ae968.zip, после распаковки появится папка с именем bspbsetup\_50, откройте в эту папку:

| Избранное                    | Имя                      | Размер Тип        | Дата добавления |  |
|------------------------------|--------------------------|-------------------|-----------------|--|
| 🙏 Программы                  | > m bspbsetup_50         | Папка             | Сегодня, 14:55  |  |
| 🚍 Рабочий стол               | macos_uni_40003ae968.zip | 56,1 МБ Архив ZIP | Сегодня, 13:19  |  |
| 🗅 Документы                  |                          |                   |                 |  |
| <ul> <li>Загрузки</li> </ul> |                          |                   |                 |  |
| 🎵 Музыка                     |                          |                   |                 |  |
| 🗠 Изображения                |                          |                   |                 |  |
| 🔂 bspb                       |                          |                   |                 |  |
|                              |                          |                   |                 |  |
|                              |                          |                   |                 |  |
|                              |                          |                   |                 |  |
|                              |                          |                   |                 |  |
|                              |                          |                   |                 |  |
|                              |                          |                   |                 |  |
|                              |                          |                   |                 |  |

6. Откройте файл «ru.cryptopro.csp-5.0.12998.dmg»:

| Избранное                    | Vives                          | <ul> <li>Дата изменения</li> </ul> | Размер     | Two               |
|------------------------------|--------------------------------|------------------------------------|------------|-------------------|
| 🙏 Программы                  | S. councilia                   | 1E Nama 2024 r                     | 10:11 00   | Z KE Davastar     |
| Рабочий стол                 | integrity sh                   | 15 марта 2024 г.,                  | 16:11 4    | 09.5. Простой тек |
| C Devenue and                | macas unital                   | 15 марта 2024 г.,                  | 16:11      | 93.5 Документ     |
| Ц документы                  | ru.cryptopro.csp-5.0.12998.dmg | 15 марта 2024 г.,                  | 16:11 56,2 | 2 МБ Образ диска  |
| <ul> <li>Загрузки</li> </ul> |                                |                                    |            |                   |
| 🎵 Музыка                     |                                |                                    |            |                   |
| Г. Изобозжения               |                                |                                    |            |                   |
| - прооражения                |                                |                                    |            |                   |
| 🔂 bspb                       |                                |                                    |            |                   |
|                              |                                |                                    |            |                   |
|                              |                                |                                    |            |                   |
|                              |                                |                                    |            |                   |
|                              |                                |                                    |            |                   |
|                              |                                |                                    |            |                   |
|                              |                                |                                    |            |                   |
|                              |                                |                                    |            |                   |
|                              |                                |                                    |            |                   |

7. Появится окно с выбором файлов. Необходимо установить программу КриптоПро CSP, для этого по файлу с именем «ru.cryptopro.csp-5.0.12998-bspb.pkg» необходимо нажать правой кнопкой мыши и в меню выбрать «Открыть».

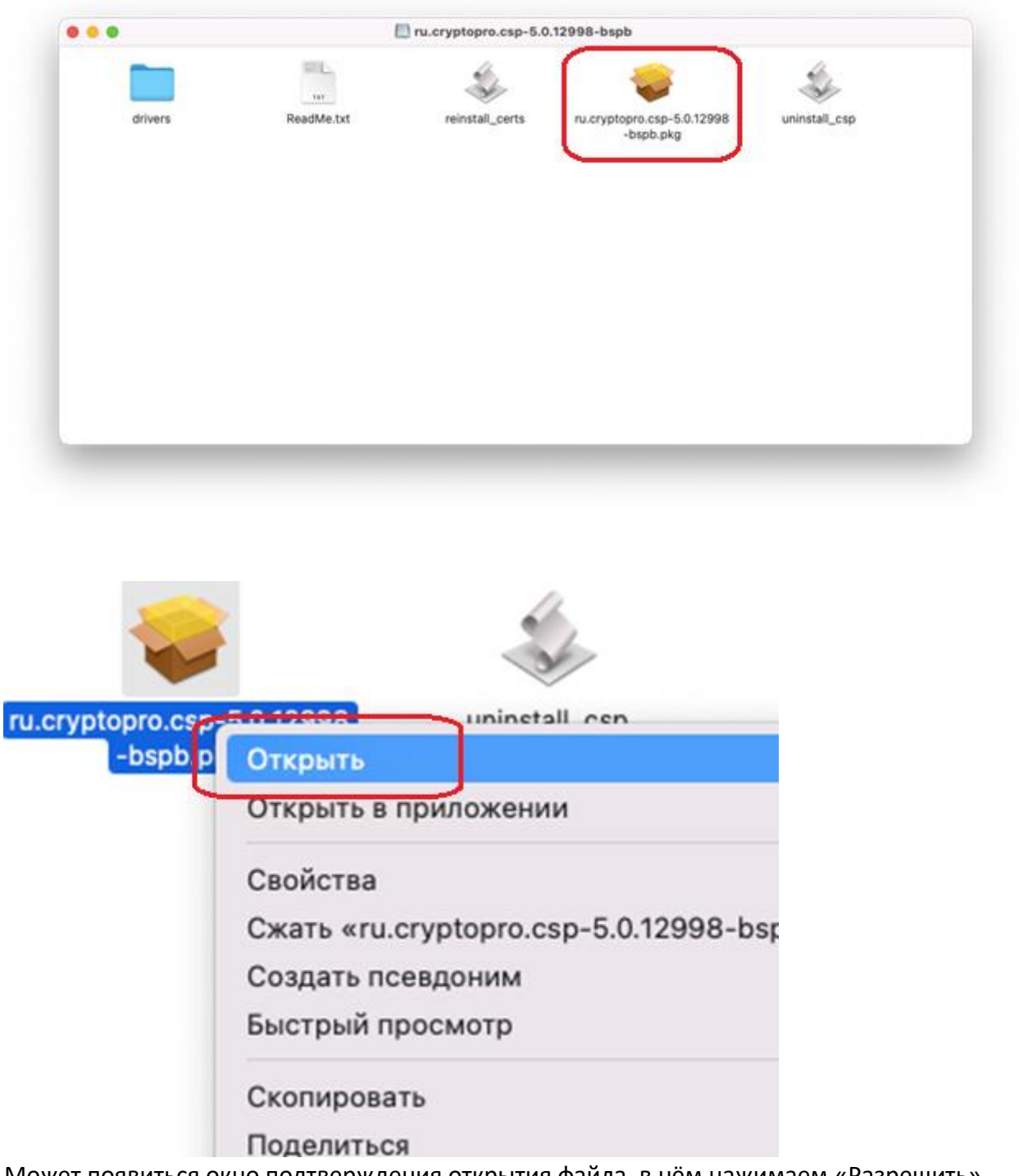

Может появиться окно подтверждения открытия файла, в нём нажимаем «Разрешить», «Открыть»:

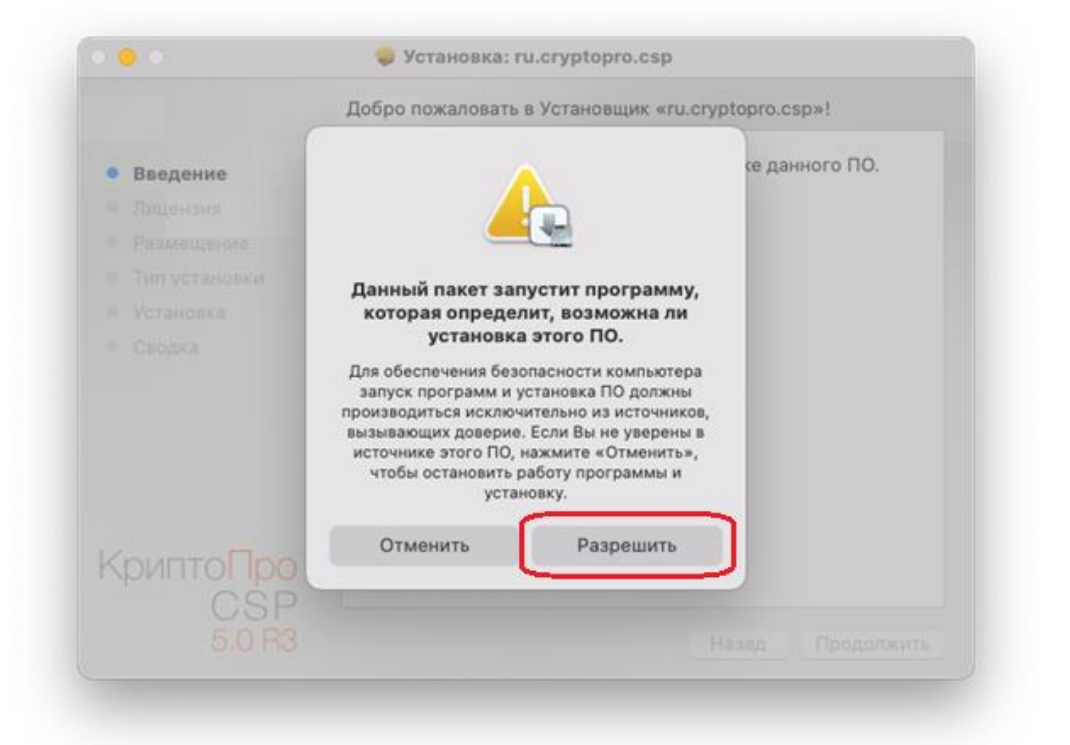

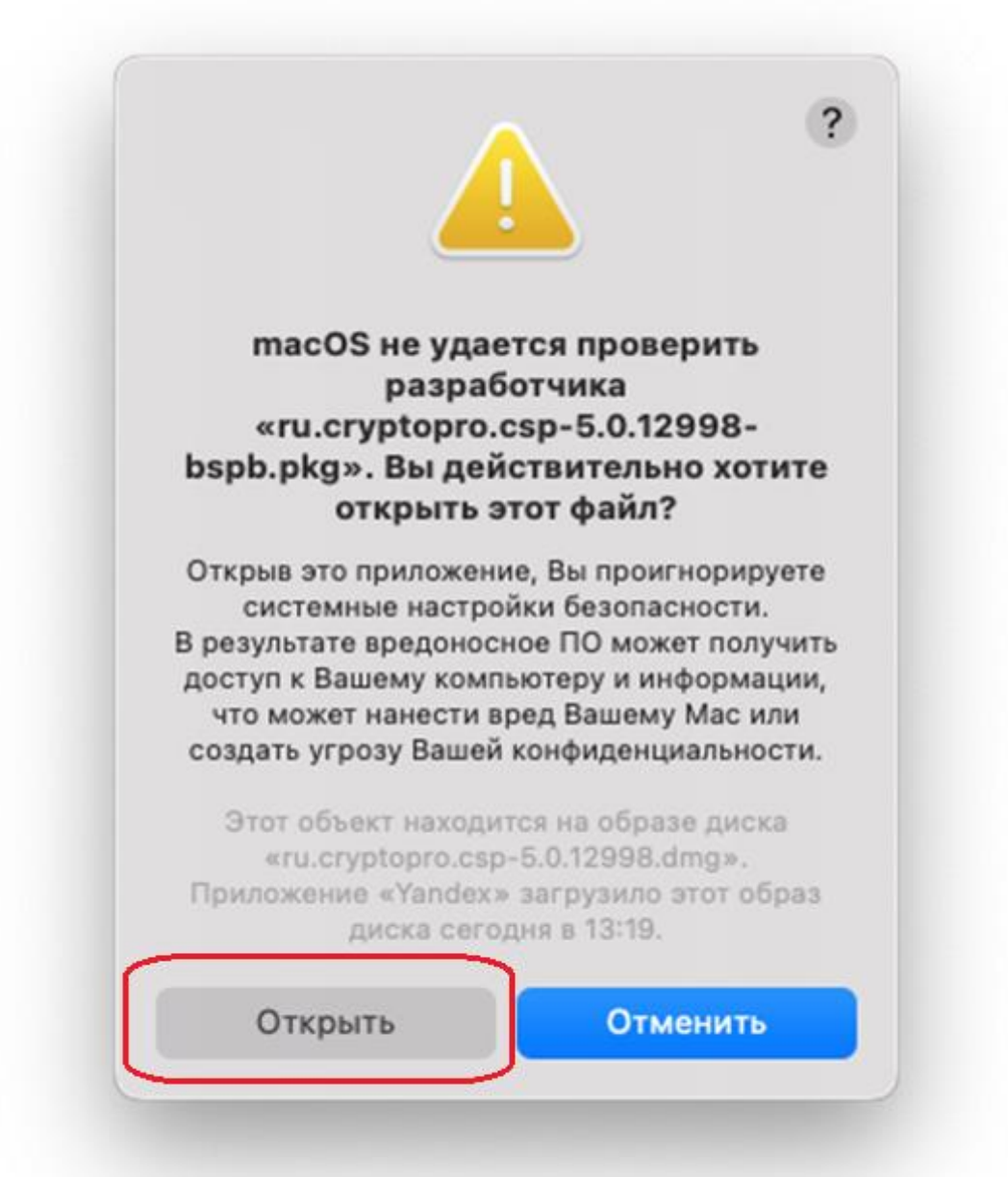

8. В окне установки нажмите кнопку «Продолжить»:

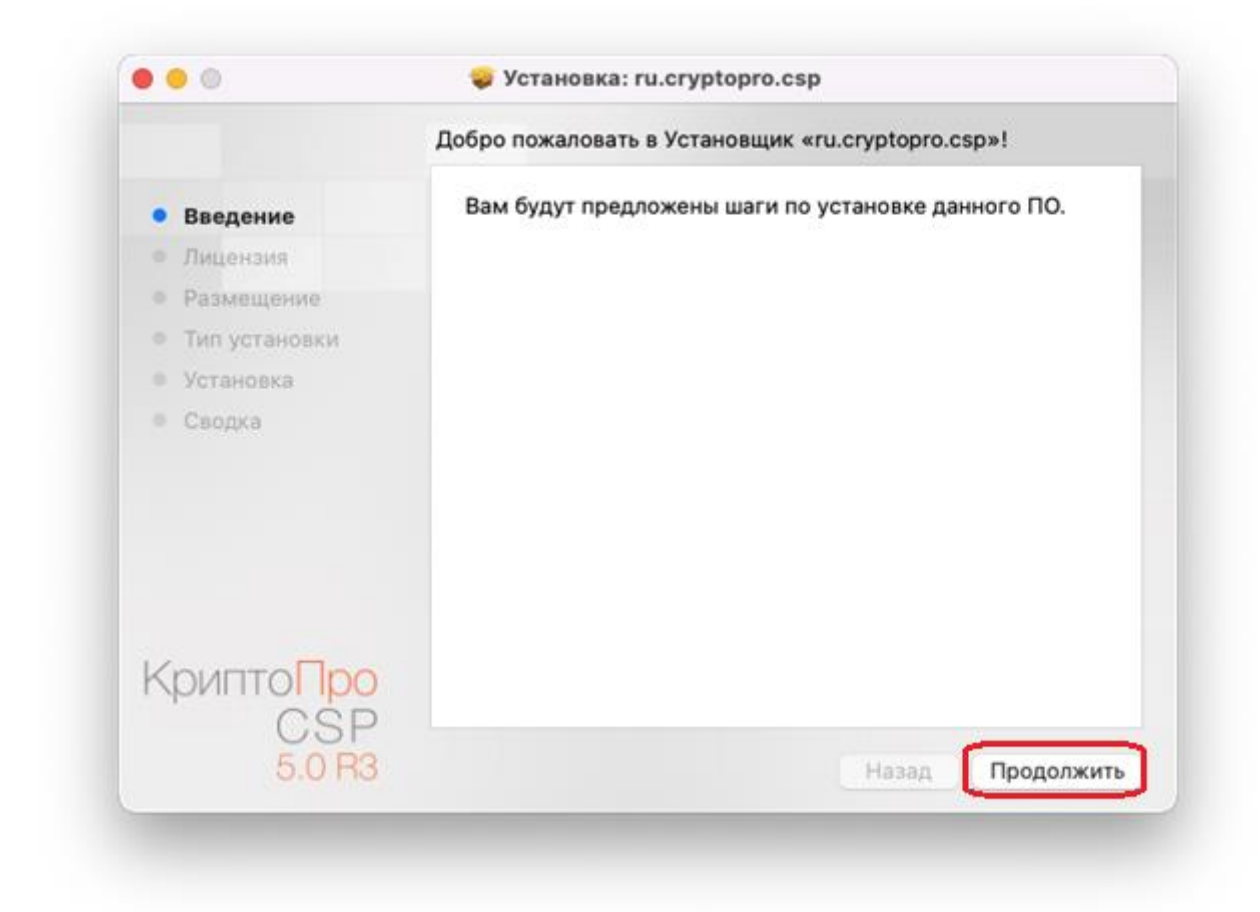

9. Далее необходимо ознакомиться с лицензией и нажать «Продолжить», нажать «Принять»

| • Введение                                    | Русский                                                                                                    |
|-----------------------------------------------|----------------------------------------------------------------------------------------------------|
| . During the                                  |                                                                                                    |
| • Лицензия                                    | ВНИМАТЕЛЬНО ОЗНАКОМЬТЕСЬ С ЛИЦЕНЗИОННЫМ                                                                                                    |
| • Размещение                                  | СОГЛАШЕНИЕМ НА ИСПОЛЬЗОВАНИЕ ИЗДЕЛИЯ                                                                                                    |
| • Тип установки                               | ЛИЦЕНЗИОННОЕ СОГЛАШЕНИЕ                                                                                                    |
| • Установка                                   | <ol> <li>Исключительные права на программу для ЭВМ, включая</li> </ol>                                                                                                    |
| <ul> <li>Сводка</li> <li>КриптоПро</li> </ul> | <ul> <li>документацию в электронном виде, (далее – Изделие) принадлежат ООО «КРИПТО-ПРО», далее – Правообладатель.</li> <li>2. Настоящее соглашение является офертой ООО «КРИПТО-ПРО» к физическому или юридическому лицу, далее - Пользователь.</li> <li>3. Пользователь в соответствии с настоящим соглашением получает право использовать Изделие на территории Российской Федерации.</li> <li>4. Установка Изделия в память ЭВМ рассматривается как безусловное согласие Пользователя с условиями настоящего соглашения.</li> <li>5. В случае несогласия с каким-либо из условий настоящего соглашения.</li> </ul> |

|                           | Лицензион                          | ное соглашение                                |                  |                      |
|---------------------------|------------------------------------|-----------------------------------------------|------------------|----------------------|
| Взедение                  |                                    | Русский                                       | 0                |                      |
| • Лицензия                | E                                  | ЭНИМАТЕЛЬНО ОЗНАКОМЬТЕ                        | ь с лицензионным |                      |
| Нажмите «І<br>отмены уста | Принять», чтобы<br>ановки и заверш | продолжить, или «Не прин<br>ения Установщика. | нимать» для      | очая<br>2000<br>ITO- |
| Прочитать                 | ь лицензию                         | Не приним                                     | ать Принять      | жой                  |

10. На этапе, где отражены пункты с выбором, ничего не меняя, нажимаем «Продолжить»:

|                 | Выборочная установка на «Macintosh | HD»        |          |
|-----------------|------------------------------------|------------|----------|
| • Введение      | Имя пакета                         | Действие   | Размер   |
| • Лицензия      | CPROkc1                            | Установить | 5,2 ME   |
| • Размещение    | CPROcpi                            | Установить | 480 KE   |
| • Тип установки | CPROcacerts                        | Установить | 58 KB    |
| • Установка     | CPROcspd                           | Пропусти   | 9,8 MB   |
| E Canadia       | CPROcurl                           | Установить | 1,4 ME   |
| • сводка        | CPROp11                            | Установить | 1,5 MB   |
|                 | CPROrdp                            | Установить | 387 KE   |
|                 | CPROcptools                        | Установить | 12,4 M5  |
|                 | Требуется места на диске: 190,6 МБ | Останется: | 46,42 ГБ |
| КриптоПро       |                                    |            |          |
| CSP             |                                    | -          |          |

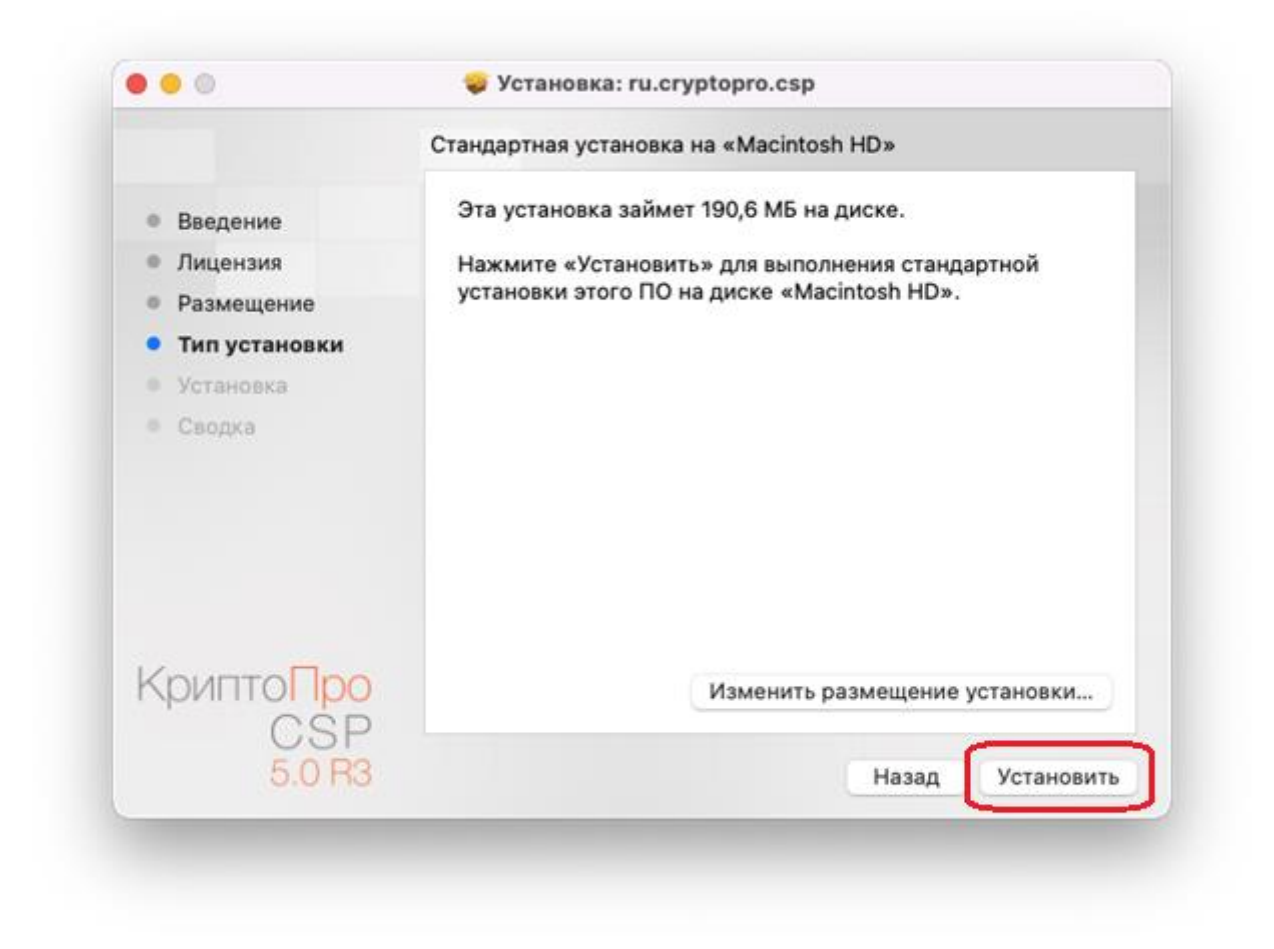

12. Далее необходимо ввести пароль пользователя компьютера и нажать «Установить ПО:

|   | Установщик                                       |
|---|--------------------------------------------------|
|   | Приложение «Установщик» пытается                 |
|   | ycianobylo noboe ilo.                            |
|   | Чтобы разрешить это действие,<br>введите пароль. |
| b | spb                                              |
|   | Іароль                                           |
|   | Отменить Установить ПО                           |
|   |                                                  |

### 13. Дождаться завершения установки:

| ) 😑 🔘                          | 💝 Установка: ru.cryptopro.csp |
|--------------------------------|-------------------------------|
|                                | Установка: ru.cryptopro.csp   |
| • Введение                     |                               |
| • Лицензия                     |                               |
| • Размещение                   |                               |
| • Тип установки                | Перемещение объектов          |
| • Установка                    |                               |
| • Сводка                       |                               |
| Крипто <mark>Про</mark><br>CSP |                               |
| 5.0 R3                         | Назад Продолжить              |

В процессе установки может быть запрошен доступ на администрирование компьютера, нажимаем «OK»:

| 1                                                                                | Co                                                                                  |
|----------------------------------------------------------------------------------|-------------------------------------------------------------------------------------|
| «Установщи                                                                       | ик» запрашивает                                                                     |
| BOOBOIIIOIIIIO IIO                                                               | администрирование                                                                   |
| Вашего компьют                                                                   | гера. Такие действия,                                                               |
| разрешение на<br>Вашего компьют<br>как изменение<br>сетевого дос<br>настроек, бу | гера. Такие действия,<br>е паролей, настроек<br>тупа и системных<br>удут разрешены. |

14. По завершении установки нажать «Закрыть»:

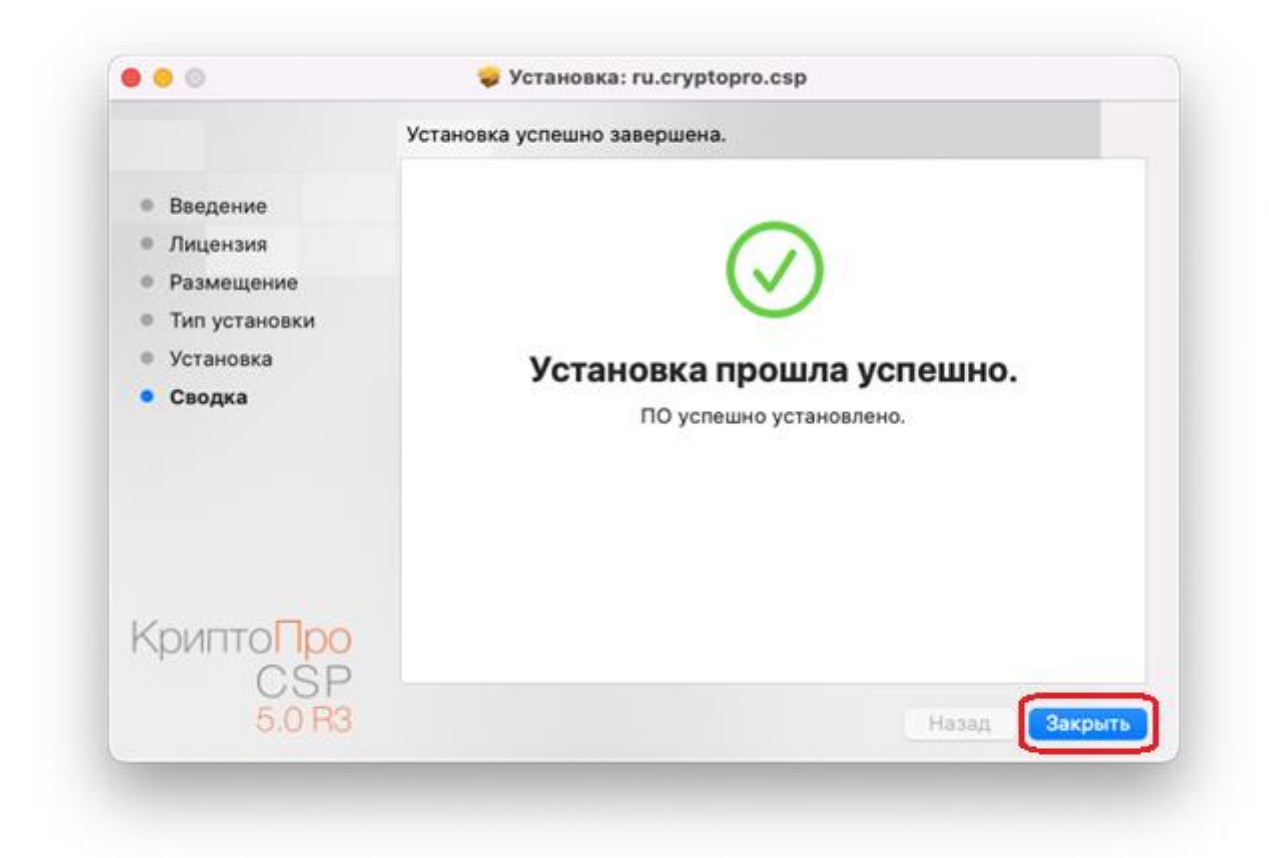

Может появиться запрос на доступ к папке «Загрузки», нажимаем «ОК»:

| _ |
|---|
|   |
|   |

При предложении переместить установщик в корзину выбираем «Оставить»:

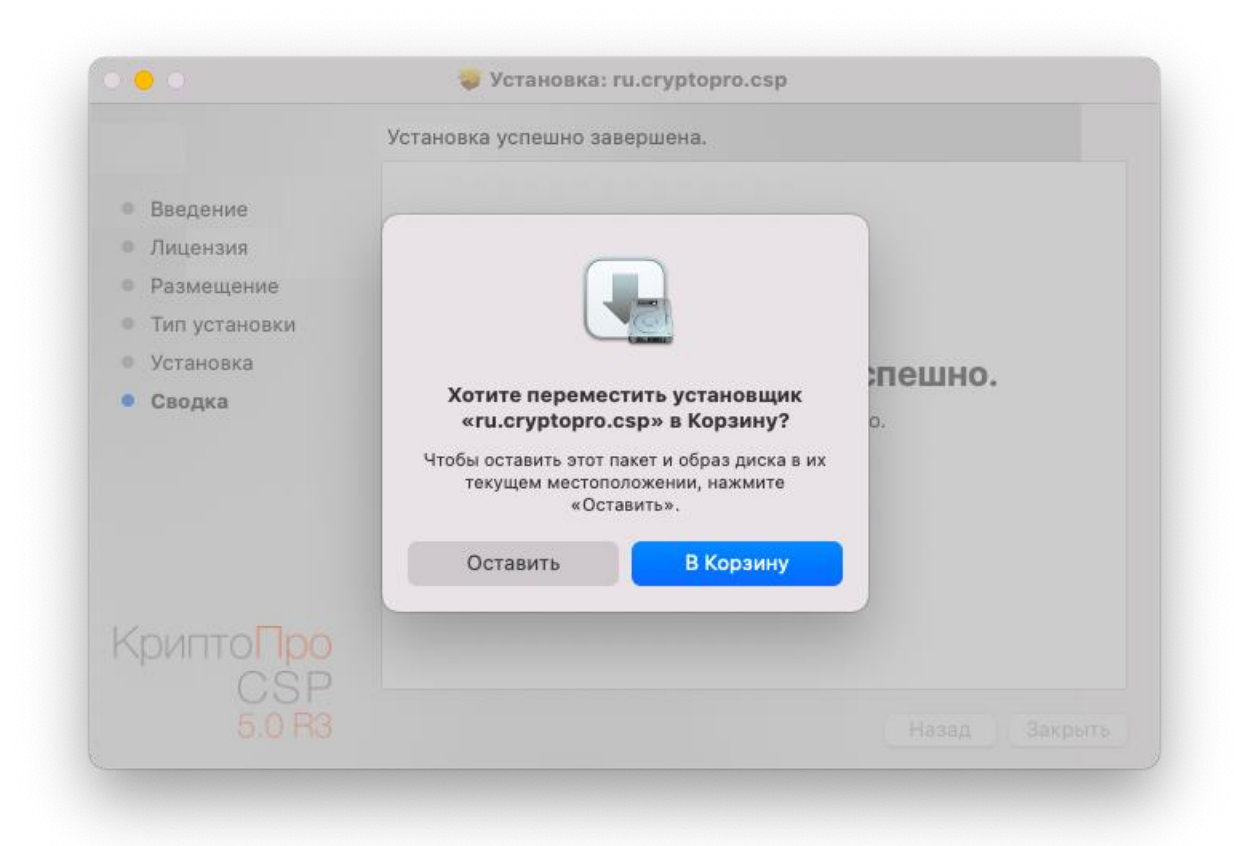

15. В папке, в которой запускался установщик КриптоПро, необходимо открыть файл «reinstall\_certs» - правой кнопкой мыши на файле, выбрать «Открыть»:

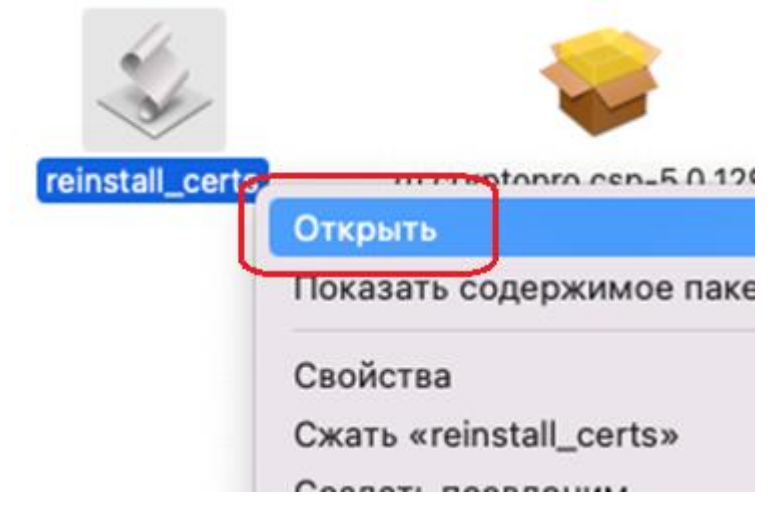

16. Введите пароль пользователя компьютера, нажмите «Ок»:

| reinstall_certs                                  |
|--------------------------------------------------|
| reinstall_certs хочет внести изменения.          |
| Чтобы разрешить это действие,<br>введите пароль. |
| bspb                                             |
| Пароль                                           |
| Отменить ОК                                      |

17. После этого появится сообщение об успешной установке сертификатов, нажмите «ОК»:

| Successfu | lly installed | certificate   | c |   |    |
|-----------|---------------|---------------|---|---|----|
| 000003310 | iny matcheo   | i cer incate. | 0 | - |    |
|           |               |               |   |   | Ok |
|           |               |               |   |   | UK |

Установка программного обеспечения завершена. Дальнейшие шаги необходимо выполнять в Интернет-Банке.

Выпуск сертификата электронной подписи.

- 1. В правом верхнем углу зайдите в меню «Настройки», нажав на иконку шестерёнки 🛟
- 2. В открывшемся окне выберите раздел «Криптография»:

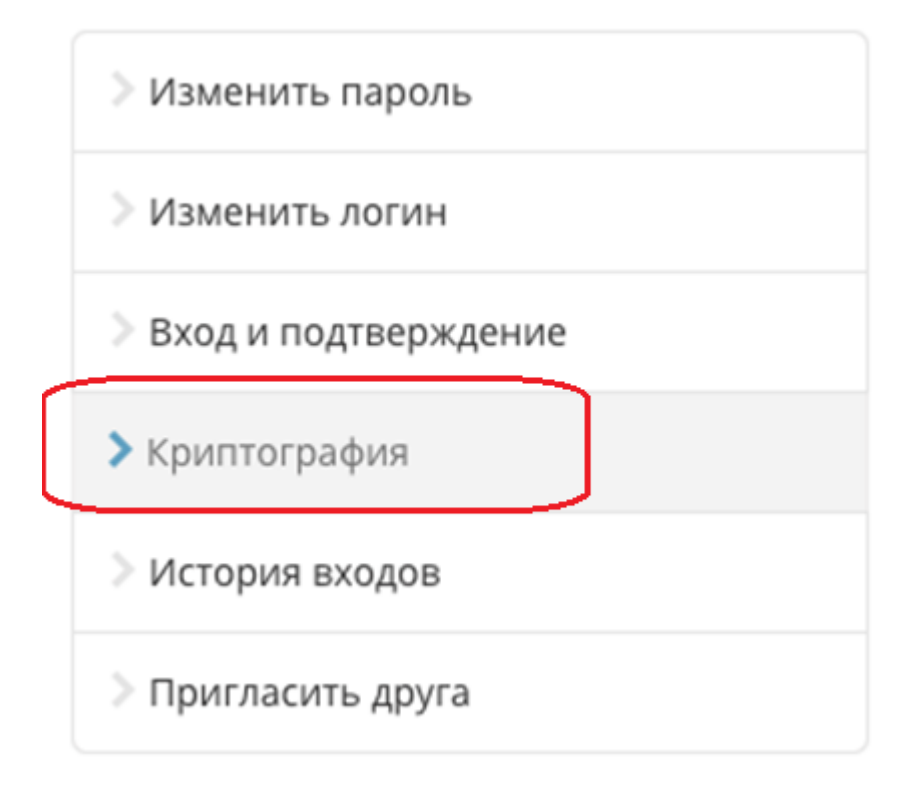

3. В правой части странице нажмите «Выпустить сертификат»:

# Неквалифицированный сертификат

Сертификат выпускается удостоверяющим центром ПАО «Банк « «Интернет-банк i2B». При подключении к системе выпускается б

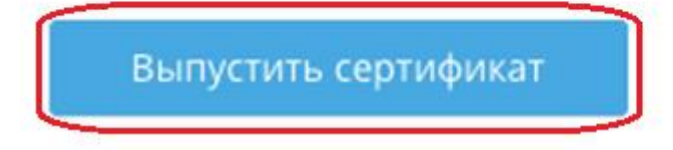

4. в появившемся окне нажать «Да»:

| йны   | é unuan 🛛 👘 🗛                    | Пойстриот по         | THE    | фикат   |
|-------|----------------------------------|----------------------|--------|---------|
| B2    | Новый сертификат                 |                      |        | ×       |
|       | Для создания цифровой подписи    | и вставьте USB-токен |        | Пс      |
| вал   |                                  |                      | Да Нет |         |
| фика; | Баци I28», При полилирини и сист |                      |        | уется , |

### 5. Начнётся загрузка плагина:

Назад

## Загружается плагин КриптоПро... 📲

6. Далее будет запрошено разрешение для работы с сертификатами, нажимаем «ОК»:

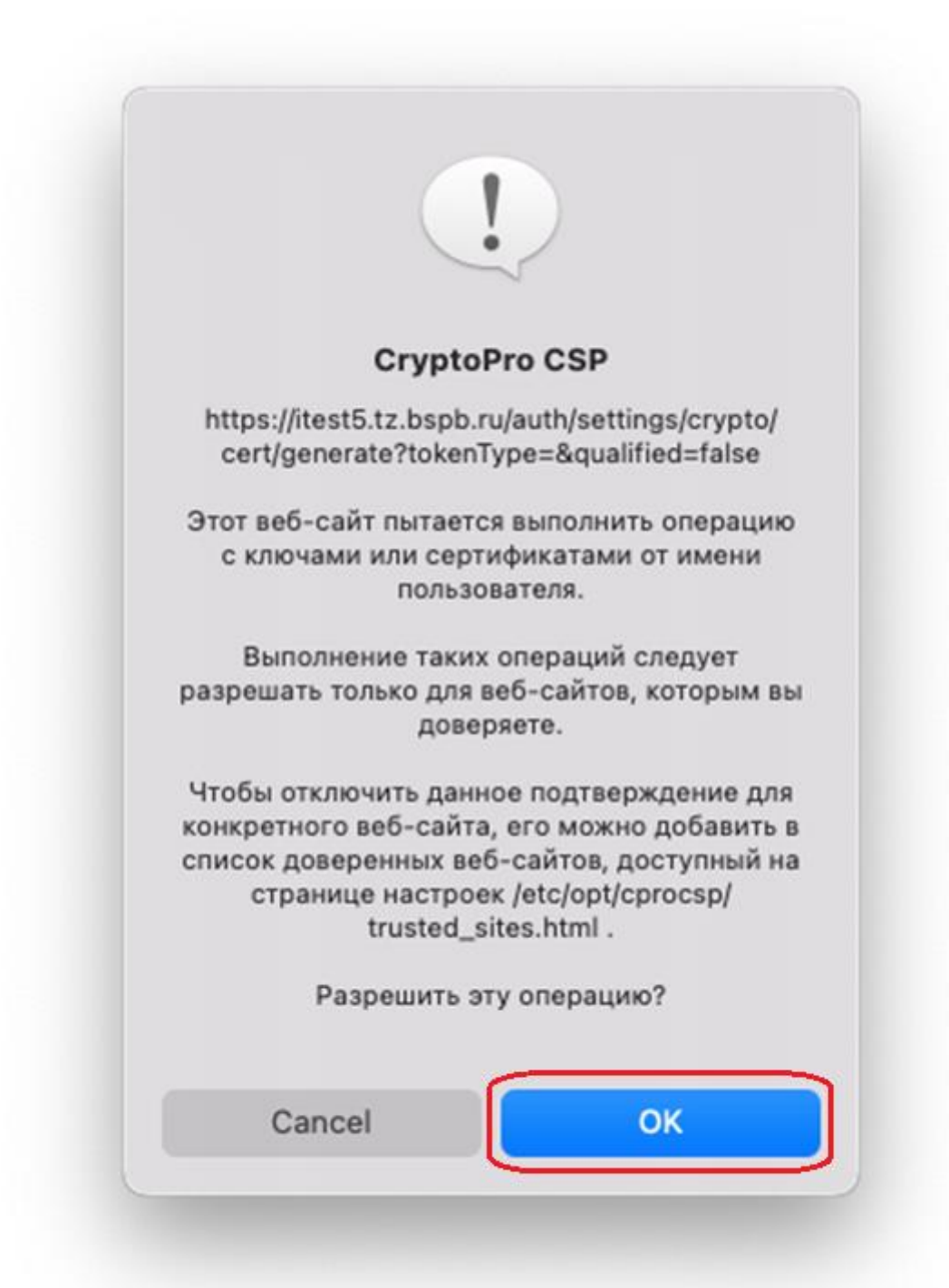

7. Далее нажать кнопку «Сгенерировать новые ключи»:

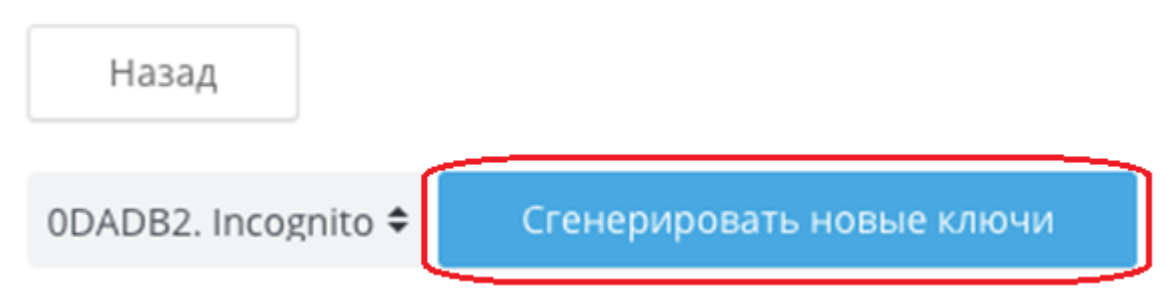

В случае, если появится окно выбора носителя, в списке выбрать имя, содержащее «ESMART Token», нажать «OK»:

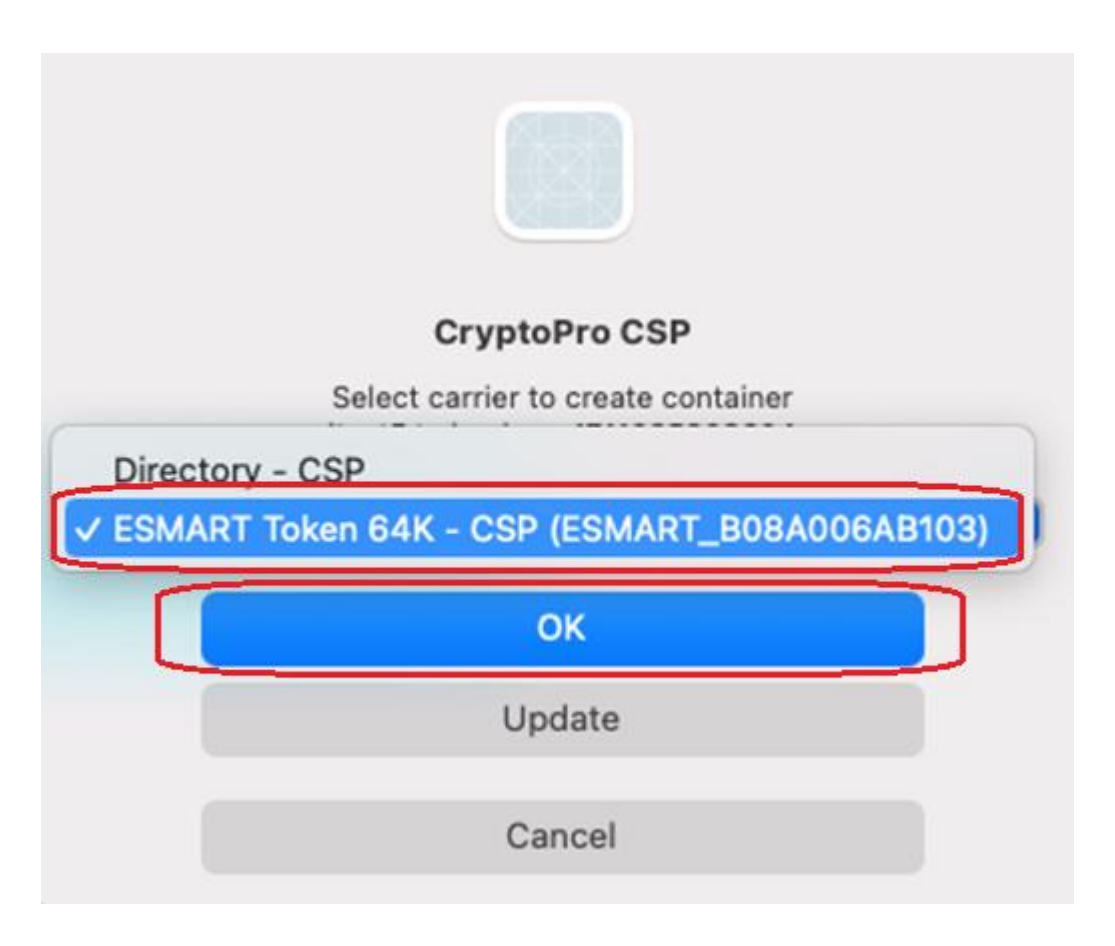

8. Появится окно генерации ключа, здесь необходимо двигать курсор мыши, пока не будет достигнута отметка «100%»:

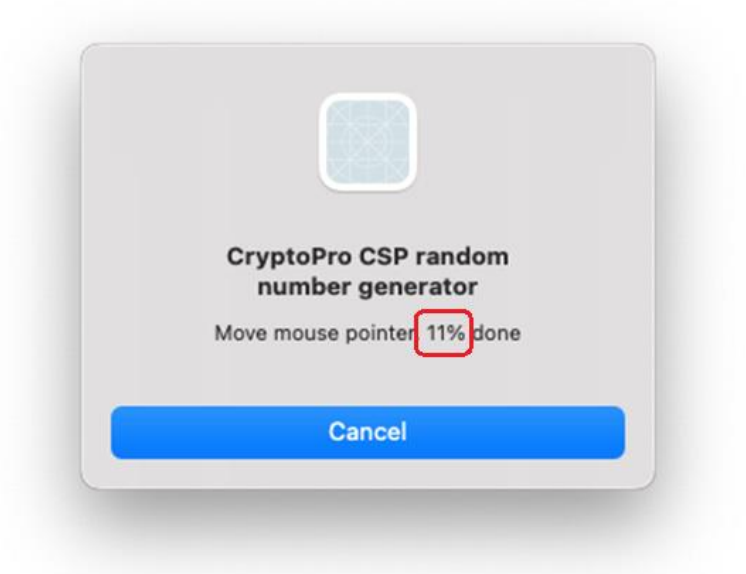

### 9. Далее необходимо один раз нажать кнопку «Подписать»:

| Новые ключи созда   | ны. Для получения сертификата отправьте запрос в Банк, нажав кнопку Подписать. |  |
|---------------------|--------------------------------------------------------------------------------|--|
| 0DADB2. Incognito 🕈 | Подписать                                                                      |  |

10. Далее появится окно, в котором необходимо задать новый пин-код для токена. Пинкод будет использоваться только для подписания документов внутри системы «Интернет-Банк». Рекомендуется использовать от шести до восьми символов, используя цифры и английские буквы. Необходимо указать новый пин код в первое и во второе поля, затем нажать кнопку «ОК»:

| Aut              | hentication - CryptoPro CSP                                |
|------------------|------------------------------------------------------------|
| Crypto-Pro GOS   | T R 34.10-2012 KC1 CSP requests new carrier<br>pin-code    |
| Medi             | Reader: ESMART Token GOST<br>a unique: ESMART_B08A006AB103 |
| New pin-code     | e:                                                         |
| Confirm pin-code | e:                                                         |

11. Далее подтвердить операцию, нажав «ОК»:

|                                                                  | CryptoPro CSF                                                                                    | ,                                                               |
|------------------------------------------------------------------|--------------------------------------------------------------------------------------------------|-----------------------------------------------------------------|
| https://ites                                                     | t11.tz.bspb.ru/aut<br>crypto/signcsr                                                             | h/settings/                                                     |
| Этот веб-сайт<br>с ключами и                                     | пытается выполн<br>или сертификатан<br>пользователя.                                             | чить операцик<br>ми от имени                                    |
| Выполнен<br>разрешать тол                                        | ие таких операци<br>ько для веб-сайт<br>доверяете.                                               | ий следует<br>ов, которым в                                     |
| Чтобы отключ<br>конкретного ве<br>список довере<br>странице<br>t | ить данное подте<br>еб-сайта, его мо<br>нных веб-сайтов<br>настроек /etc/op<br>rusted_sites.html | верждение для<br>кно добавить і<br>, доступный на<br>t/cprocsp/ |
| Разр                                                             | ешить эту опера                                                                                  | цию?                                                            |
| Cancel                                                           |                                                                                                  | ок                                                              |

12. Далее система предложит ввести придуманный ранее пин-код. Введя его, необходимо нажать «ОК». Также на данном этапе предлагается сохранить пин-код в системе, если его сохранить, то в дальнейшем при подписании документов на данном компьютере пин-код не будет запрашиваться. Сохранять пин-код не рекомендуется, если доступ к компьютеру есть также у третьих лиц:

|        | Authentication - CryptoPro CSP                                 |
|--------|----------------------------------------------------------------|
| Cry    | pto-Pro GOST R 34.10-2012 KC1 CSP requests carrier<br>pin-code |
|        | Reader: ESMART Token GOST<br>Media unique: ESMART_B08A006AB103 |
| Туре р | oin-code:                                                      |
| O Do   | not save pin-code                                              |
| Sav    | e pin-code in current process                                  |
| Sav    | e pin-code in process and system                               |
|        | Cancel OK                                                      |

Операция выпуска сертификата завершена.

**Примечание :** Для настройки работы с Esmart token GOST (металлический токен) на macOS Sonoma (14.0 и выше) может потребоваться установка дополнительных драйверов.

По возникающим вопросам вы также можете обратиться в Службу технической поддержки по телефонам:

- Санкт-Петербург: |812| 329 5939
- По России звонок бесплатный: 8 |800|500 5939
- Приозерск: |812| 329 5939
- Кириши: |81368| 96 070 |доб. 5939|
- Москва: |495| 228 3065
- Калининград: |4012| 995777

по рабочим дням с 08:00 до 20:00, время работы московское.